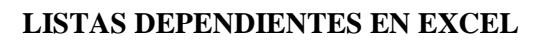

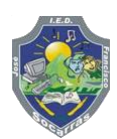

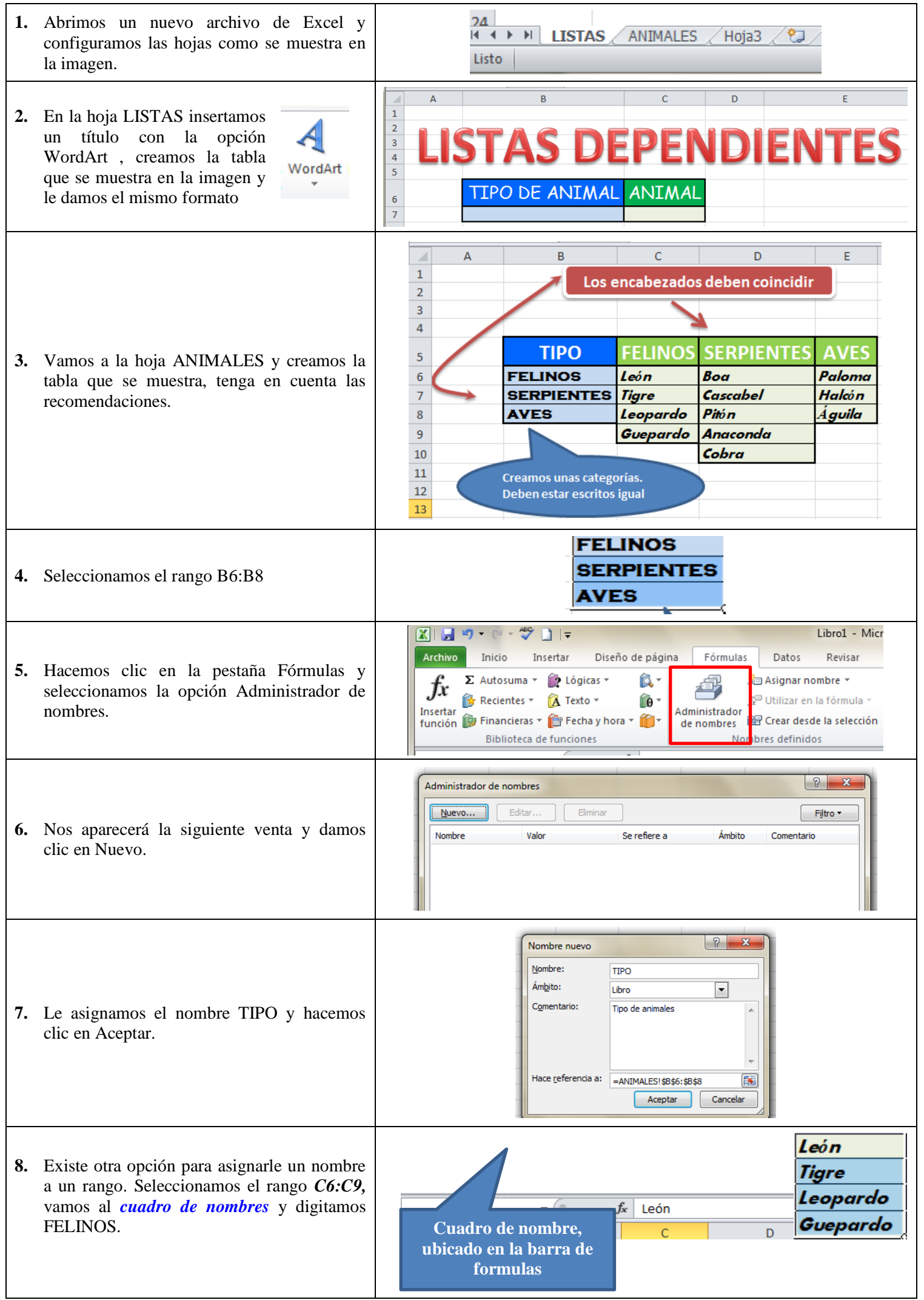

| <ul> <li>9. Repetimos el paso anterior con los rangos como se indica:</li> <li><i>D6:D10</i> nombre <i>SERPIENTES E6:E8</i> nombre <i>AVES</i></li> </ul>                                                                                                    | SERPIENTES - AVES - C<br>Boa<br>Cascabel<br>Pitó n<br>Anaconda<br>Cobra                                                                                                    |
|----------------------------------------------------------------------------------------------------|----------------------------------------------------------------------------------------------------|
| <ol> <li>En el Administrador de nombres podemos<br/>verificar los nombres asignados a los rangos.</li> </ol>                                                                                                    | Administrador de nombres       P         Nuevo       Editar       Eliminar       Filtro •         Nombre       Valor       Se refiere a       Ámbito       Comentario         AVES       ('Paloma'', 'Halcón'',       =ANIMALESI \$E \$5:\$       Libro         Image: FELINOS       {"León"; "Tigre"; 'Le       =ANIMALESI \$C \$6:       Libro         Image: SERPIENTES       {"Boa"; 'Cascabel"; '       =ANIMALESI \$\$D \$6:       Libro         Image: TIPO       {"FELINOS"; "SERPI       =ANIMALESI \$\$B \$6:\$       Libro |
| <ul> <li>11. Vamos a la hoja LISTAS seleccionamos la celda B7 y le asignamos el nombre SELECCIÓN.</li> <li>12. Seleccionamos la celda B7 yamos a la pest</li> </ul>                                                                                                    | SELECCION - C<br>TIPO DE ANIMAL ANIMAL<br>aña Datos hacemos clic en Validación de datos y escogemos la opción                                                                                                    |
| Validación de datos.                                                                                                    |                                                                                                    |
| Archivo Inicio Insertar Diseño de página Fórmulas Data<br>Pesde Desde Desde De otras<br>Access web texto fuentes +<br>Obtener datos externos<br>SELECCION • 5<br>Conexiones<br>SELECCION • 5<br>Conexiones<br>SELECCION • 5<br>Conexiones<br>Conexiones<br>Conex | s Revisar Vista<br>2 ↓ 2 ↑ Ordenar Filtro Volver a aplicar<br>5 ↓ Ordenar y filtrar Herrar Validación consolidar Análisis<br>0 rdenar y filtrar Herrar Validación de datos<br>D E Borrar círculo datos <u>n</u> o válidos<br>Borrar círculos de validación                                                                                                    |
| <ul><li>13. Aquí escogemos la opción Lista y en origen escogemos el rango =TIPO.</li></ul>                                                                                                    | Validación de datos                                                                                                    |
| <ul> <li>14. Luego vamos a la celda C7 vamos a Datos/Validación de datos escogemos nuevamente la opción Listas y en origen digitamos =INDIRECTO(SELECCION) y damos clic en Aceptar.</li> </ul>                                                                                                    | Validación de datos                                                                                                    |
| TIPO DE ANIMAL ANIMAL TIPO DE ANIMAL ANIMAL                                                                                                    |                                                                                                    |
| SERPIENTES<br>FELINOS<br>SERPIENTES<br>AVES                                                                                                    | SERPIENTES Boa Cascabel Pitón Anaconda Cobra                                                                                                    |